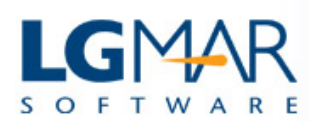

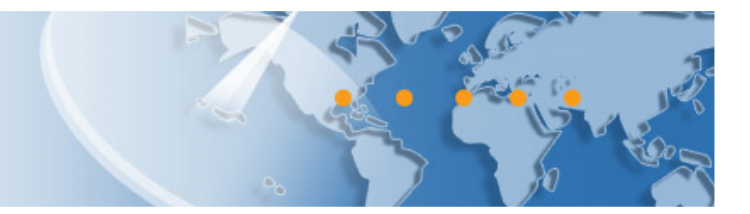

## OMNi Telix Hot Areas – Click to Save Time

Certain areas on screen may change color or present a tooltip while hovering over with your mouse. These hot areas will lead you to time saving functionality; some are mentioned below:

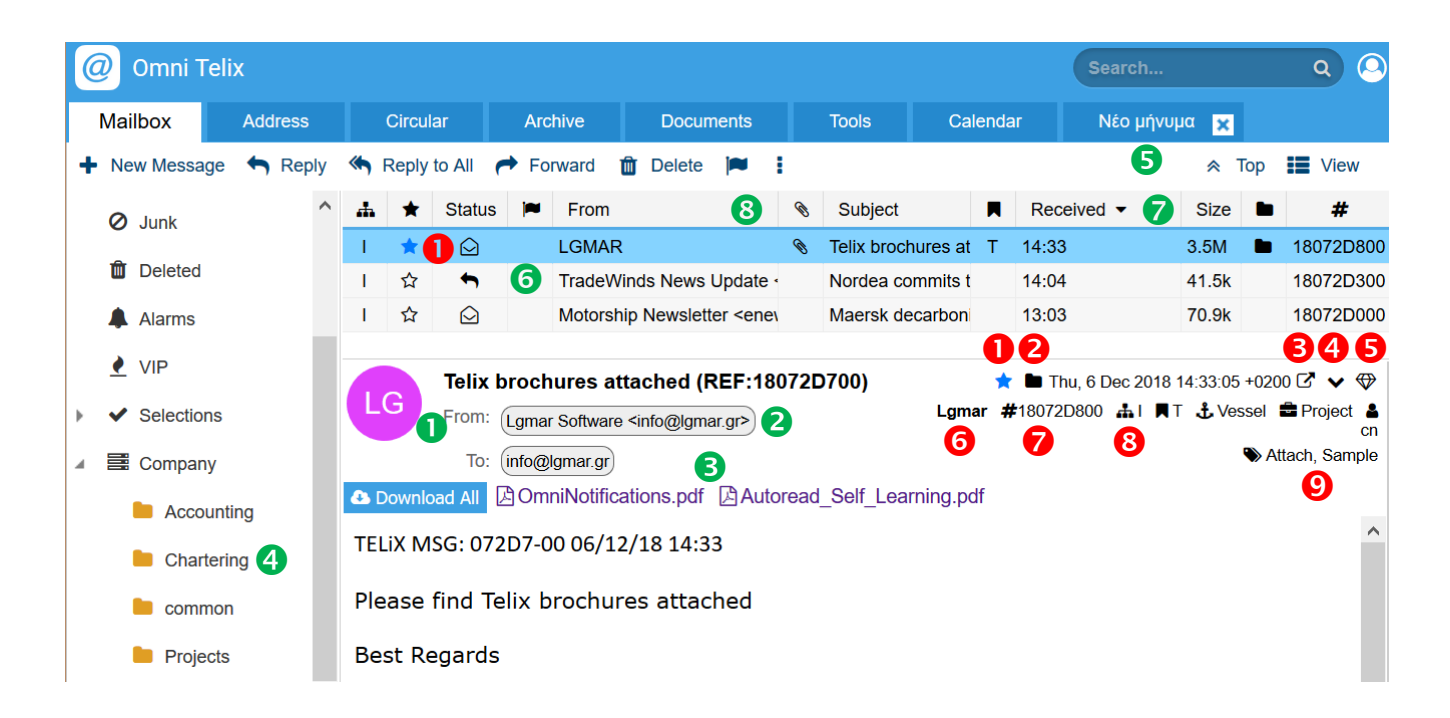

- Click to mark message as owned
- Olick to show folders this message was filed
- Open message in a floating window
- 4 Hide message body, show message list only
- Classify and information for the message
- Click to go to Addressee
- Right click on email address bubble or Double click to select recipient
- 8 Right click on attachment or drag to drop
- File by dropping a message on a folder
- Drop email/attachment on a new message

- 🜀 Search for messages from Addressee 🕀 🕀
- 🛿 System comments i.e. delivery info 🕆 🕆
- 8 Search for messages with this department, type, vessel, project, user 1 10 10
- Search for messages with this tag 1 10 10
- Orag to folder or new message
- Click to sort by date newer to older or older to newer
- 8 Right click to select columns of message list
- In place filter for the columns: ☆ Own,
- 🍽 Flag, 🗞 Attachment, 🖿 Folder, Status

## LgMAR Software

19 Paradissou Str., 151 25 Maroussi, Athens, Greece Tel: (+30) 211 7708 711, 210 677 1130, Fax: (+30) 210 6755 786 Email: info@lgmar.gr Web: www.lgmar.gr